## PER ACCEDERE ALLA BANCA DATI JSTOR (da computer dell'ateneo):

1. Collegarsi a: <u>www.univr.it</u>  $\rightarrow$  BIBLIOTECHE  $\rightarrow$  SERVIZI  $\rightarrow$  Banche dati on-line e su CD rom/DVD  $\rightarrow$  JStor

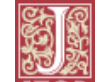

2. Una volta entrati in  $\overrightarrow{\text{STOR}} \rightarrow \text{SEARCH} \rightarrow \text{inserire il titolo dell'articolo; per esempio: Guilt and Death: The Predicament of the Ancient Mariner$ 

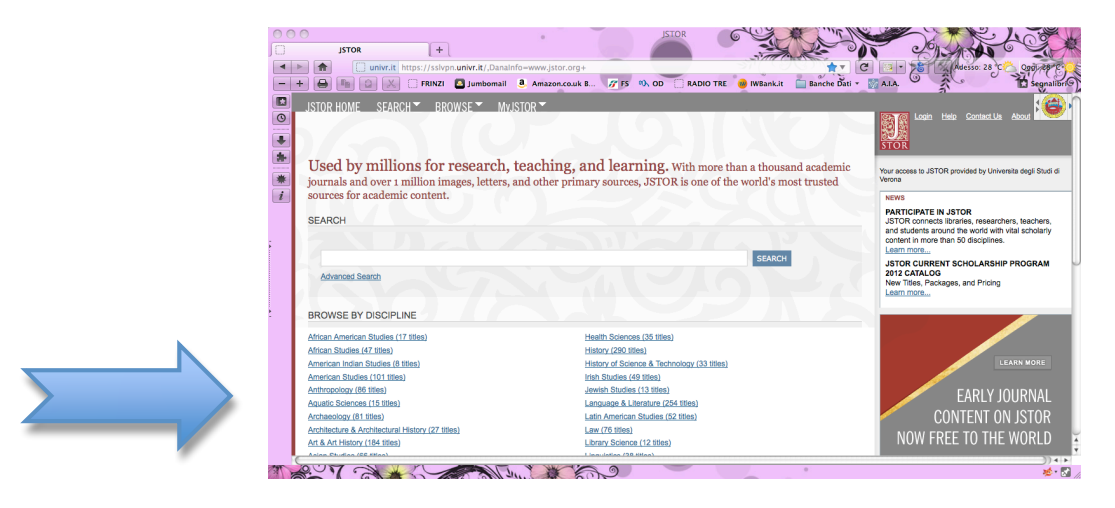

3. Cliccare su PDF:

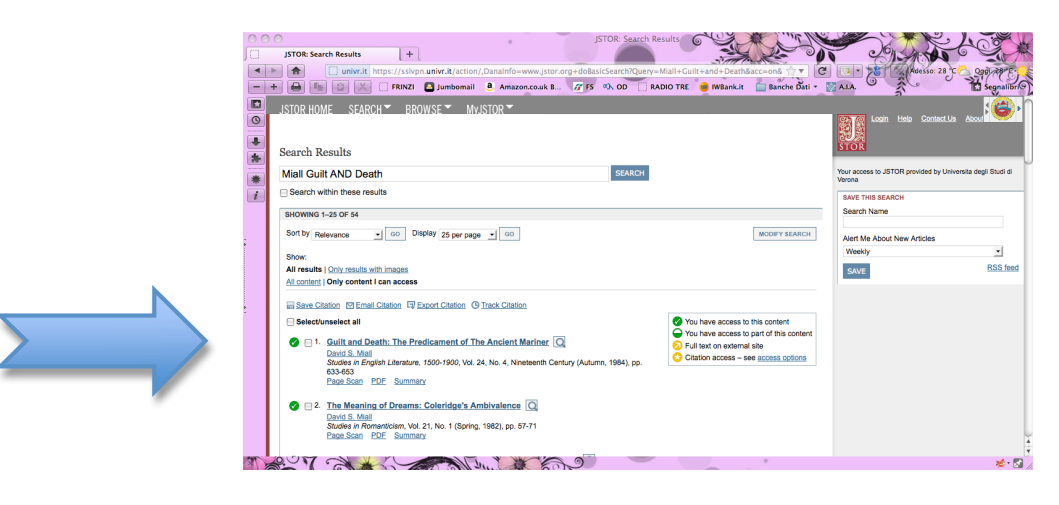

3. Cliccare su Accept JStor's Terms and Conditions and proceed to PDF:

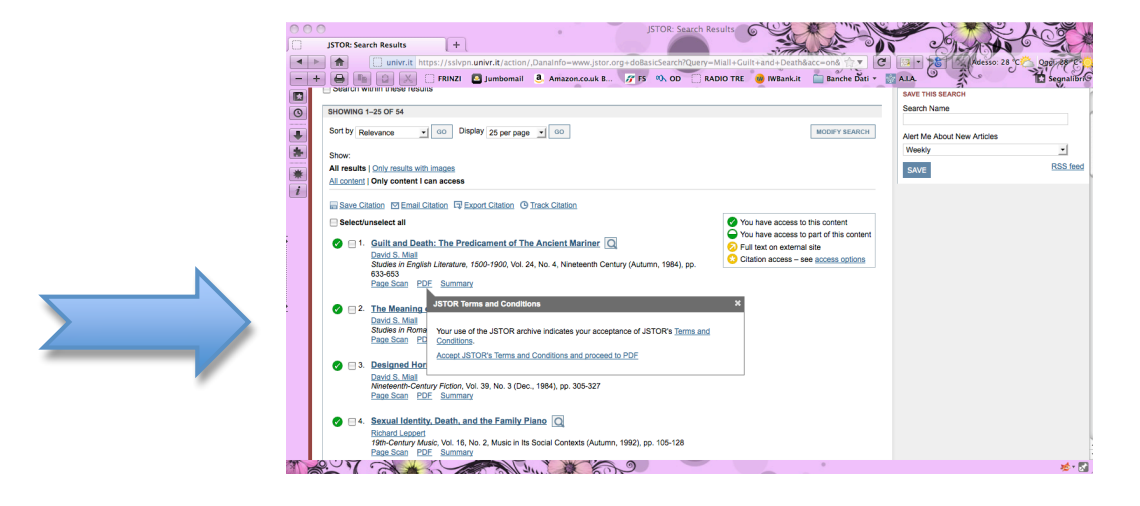

## 4. Salvare o aprire il file:

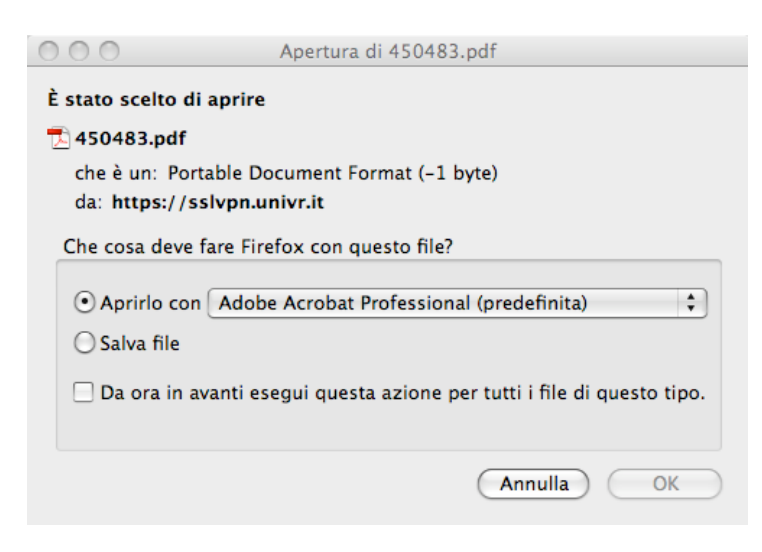

## PER ACCEDERE ALLA BANCA DATI JSTOR (via VPN, da qualsiasi computer):

- 1. Collegarsi a <u>https://sslvpn.univr.it/dana-na/auth/url\_default/welcome.cgi</u>
- 2. Inserire username e password (credenziali utilizzate per la posta elettronica univr)
- 3. Seguire la procedura illustrata sopra.